# КУРСОВАЯ РАБОТА

По теме: Сборка и настройка сервера. Адаптация сервера под определенный бизнес.

Выполнил: учащийся III модуля Акопян Андрей Алексеевич

## Введение

Файловые серверы — это хранилища всей самой ценной информации в компании. Их нужно оберегать в первую очередь. Подчас руководство компаний больше беспокоится за безопасность рабочих станций, но они как раз предназначены для того, чтобы обрабатывать какие-то массивы данных в течение дня, а все важное собрано именно на файловом сервере. В частности, все бухгалтерские приложения запускаются именно оттуда. Фактически атака на файловый сервер равнозначна атаке на вашу бухгалтерию, на ваших юристов — на все самые ценные данные компании. Мы соберем сервер и настроим его для бухгалтерской компании штатом 45 ПК. Я считаю, что чем мощнее комплектующие для любого компьютера или сервера, тем дольше и надежнее он будет работать. Именно поэтому я выбирал достойные составные части для нашего сервера.

## ΠΡИСТУПАЕМ К СБОРКЕ ΦΑЙΛΟΒΟΓΟ СЕРВЕРА

## Процессор:

| Серверный процессор Intel Xeon Silver 4 | 4210R OEM                                                                       |
|-----------------------------------------|---------------------------------------------------------------------------------|
|                                         | LGA 3647, 10 x 2.4 ГГц, L3 - 13.75 МБ, 6xDDR4-2400 МГц, TDP<br>100 Вт подробнее |
|                                         | Сравнить ★★★★1 ⊗100 ♀                                                           |
|                                         | <b>56 599 ₽</b><br>от 5 517 Р/ мес. ③ ◯ Купить                                  |
| INTEL® XEON® SILVER<br>4230R            | В магазинах: Доставим на дом:<br>послезавтра послезавтра                        |
| 58G24 2.48GHZ<br>31373049 @             | Аналоги                                                                         |
|                                         | Серверный процессор<br>Intel Xeon Silver 4214R                                  |
|                                         | Купить <b>73 599 Р</b> Купить <b>70 899 Р</b>                                   |

## Материнская плата:

### Материнская плата Supermicro X11SSH-F-B

#### 245 человек интересовались за 2 месяца

Оставить отзыв Характеристики Задать вопрос

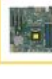

W.-

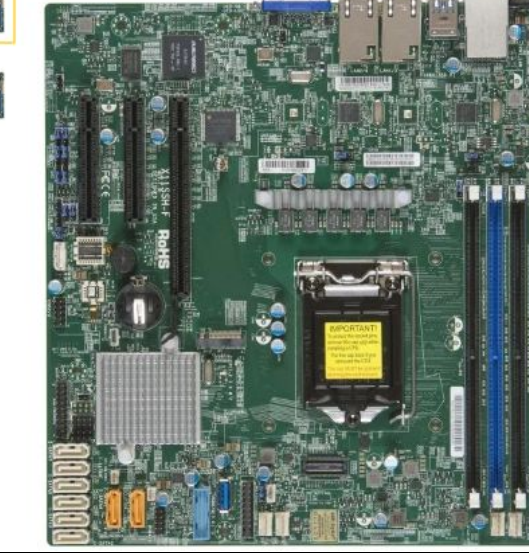

| Коротко о товаре              |                                                       |
|-------------------------------|-------------------------------------------------------|
| Область применения            | для сервера                                           |
| Форм-фактор                   | microATX                                              |
| Сокет                         | LGA1151                                               |
| Память                        | 4 x DDR4 DIMM,<br>поддержка ECC<br>(1600-2400<br>МГц) |
| Количество слотов М.2         | 1                                                     |
| Тип интерфейса М.2            | PCI-E                                                 |
| Поддержка PCI Express         | 3.0                                                   |
| Внешние интерфейсы            | D-Sub                                                 |
| Поддержка SLI/CrossFire       | нет                                                   |
| Минимальная частота<br>памяти | 1600 МГц                                              |
| Подробнее                     |                                                       |
| Задать вопрос о товаре        |                                                       |

| По клику в удобный момент 4 дня  | <ol> <li>— бесплатис</li> </ol> |
|----------------------------------|---------------------------------|
| Самовывоз в среду, 27 июля — бес | платно                          |
| Доставка Яндекса                 |                                 |
| Оплата онлайн                    |                                 |
| Добавить в кора                  | вину                            |
| Lime Store ★ 5/9482 отзыва       |                                 |
| 🙅 Отличный продавец              |                                 |

🗙 Следить за снижением цены 🛛 Визбранное 🚍 Сравнить

## Оперативная память:

|         | DDR4, 32 ГБх1 шт, 2933 МГц, 21-21-21 подробнее | Micror     |
|---------|------------------------------------------------|------------|
|         | □ Сравнить ★★★★ 1                              | <i>∞</i> ° |
|         | <b>12 999 ₽</b> (5) ♥ 1 267 ₽/ мес.            | Уведомить  |
| - 10.00 | Товара нет в наличии                           |            |

#### Жесткие диски:

#### 500 ГБ SSD M.2 накопитель Samsung 980 PRO [MZ-V8P500BW]

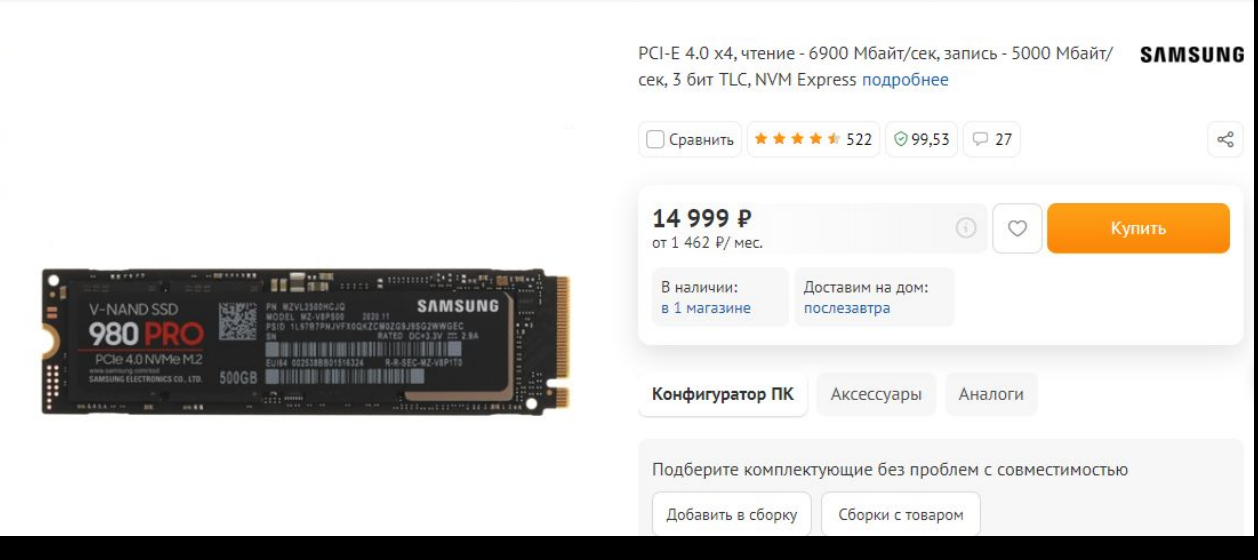

#### 480 ГБ Серверный SSD накопитель Crucial Micron 5300 MAX [MTFDDAK480TDT-1AW1ZABYY]

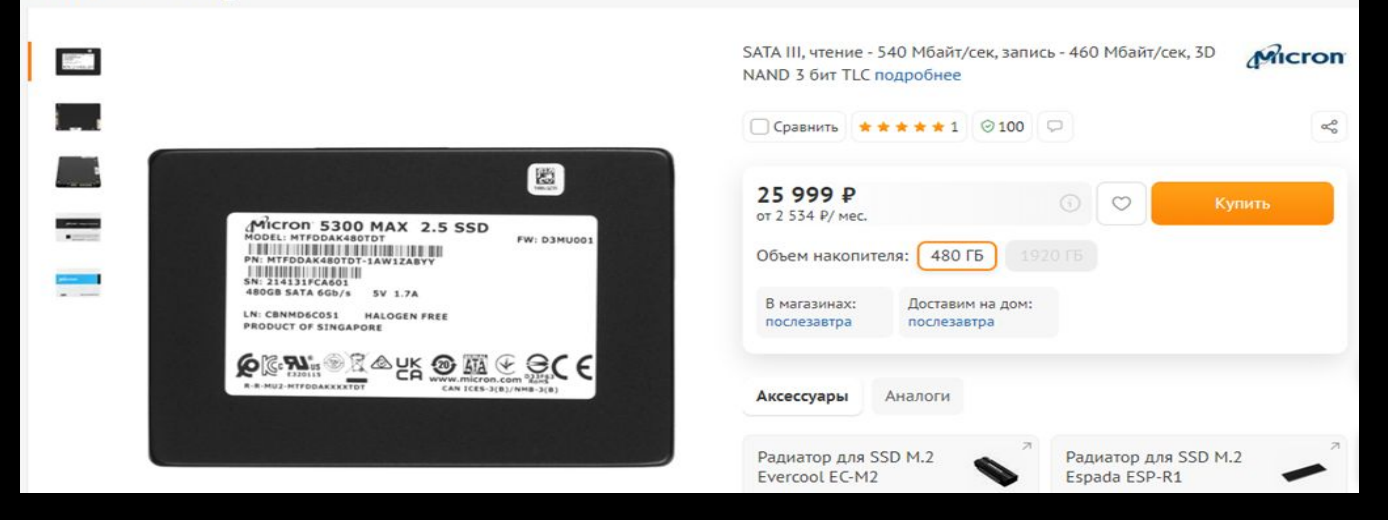

На нем будет установлена серверная ОС

#### 4 ТБ Жесткий диск Toshiba N300 [HDWG440UZSVA]

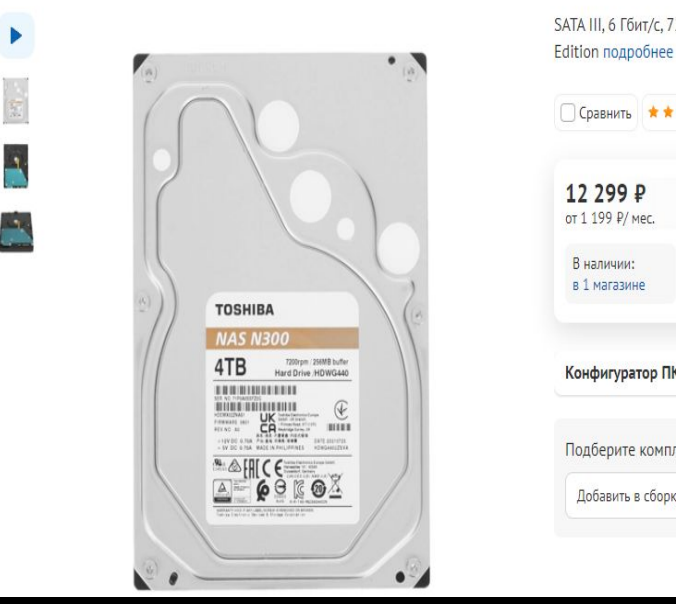

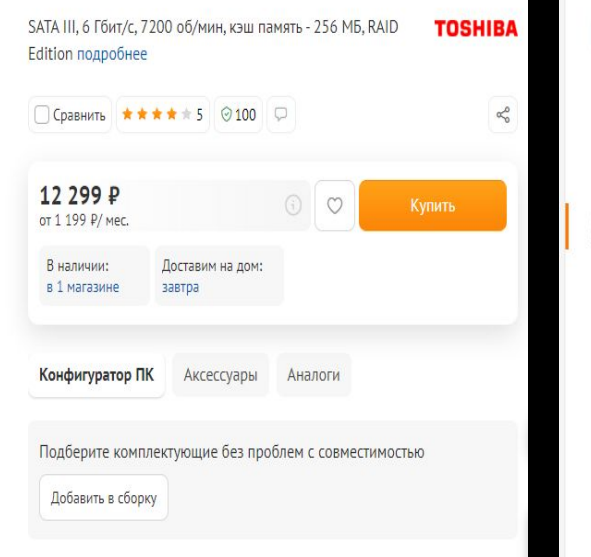

#### 6 ТБ Жесткий диск Toshiba N300 [HDWG460UZSVA]

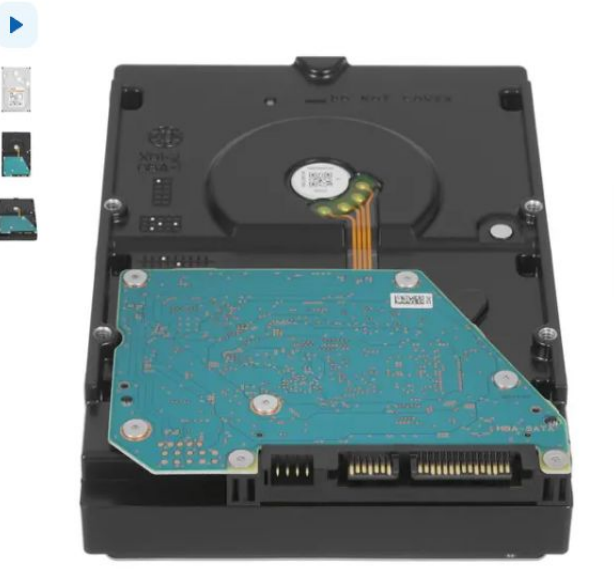

#### SATA III, 6 Гбит/с, 7200 об/мин, кэш память - 256 МБ, RAID TOSHIBA Edition подробнее Сравнить ★★★★ 4 ⊗ 97.98 ♀ 1 S 20 999 ₽ O от 2 047 ₽/ мес В наличии: Доставим на дом: в 1 магазине завтра Аксессуары Конфигуратор ПК Аналоги Подберите комплектующие без проблем с совместимостью Добавить в сборку

На этих накопителях будут храниться файлы компании.

## Кулер:

## Кулер для процессора Supermicro SNK-P0070APS4 4U

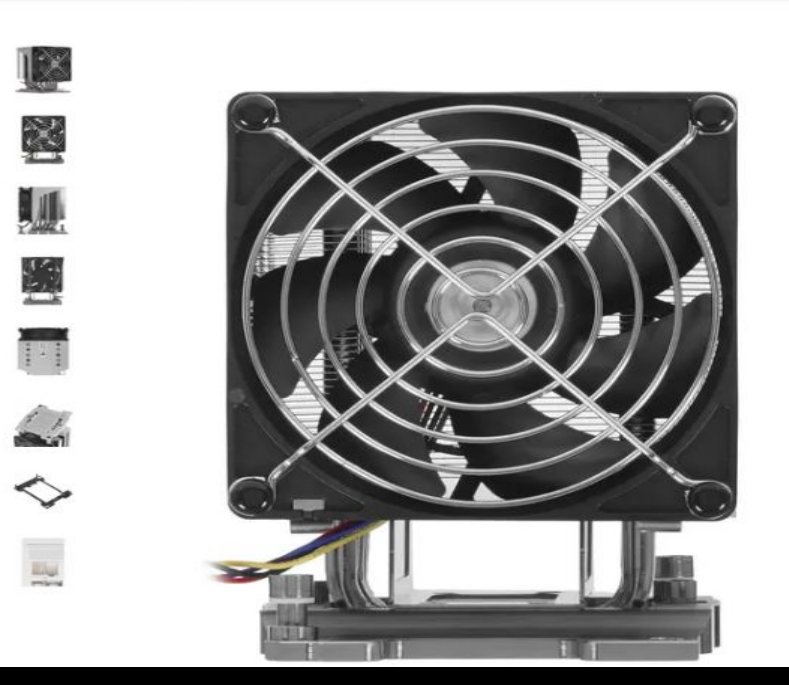

| ) Сравнить 🔶 🖈                | * * * * 2 | ⊘ 100 | 9 |   |           |
|-------------------------------|-----------|-------|---|---|-----------|
| <b>499 ₽</b><br>т 634 ₽/ мес. |           |       |   | 0 | Уведомить |
| Товара нет в на.              | личии     |       |   |   |           |
| налоги Ак                     | сессуары  |       |   |   |           |
| (улер для про                 | цессора   | 7     |   |   |           |

## Корпус:

## Серверный корпус Supermicro CSE-733TQ

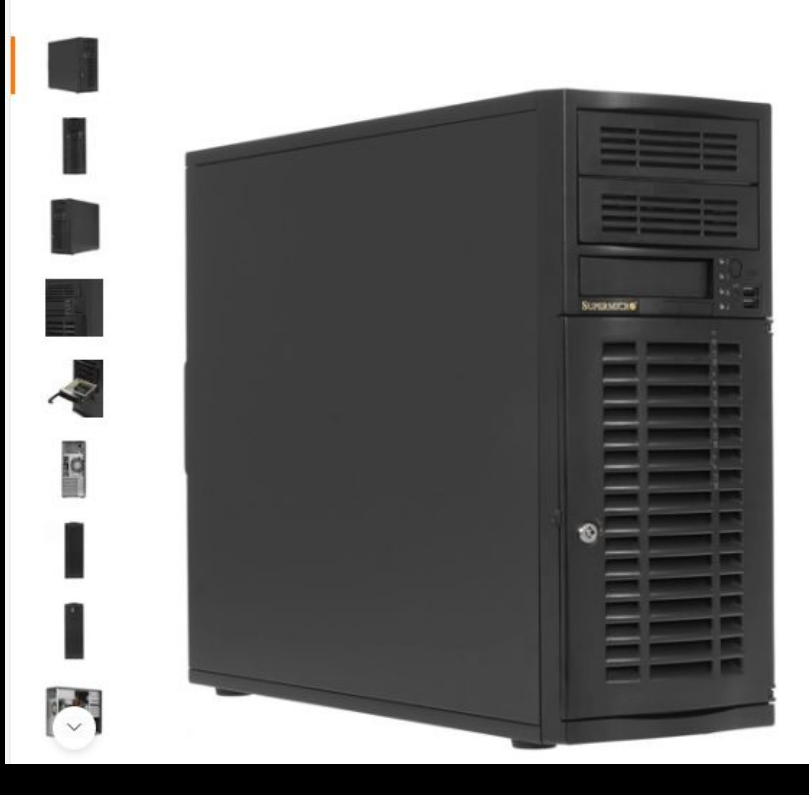

E-ATX, Standard-ATX, БП 668 Вт, 1x3.5", 2x5.25", вентиляторы - **SUPERMICRe** 1 x 120 мм, 1 x 92 мм подробнее

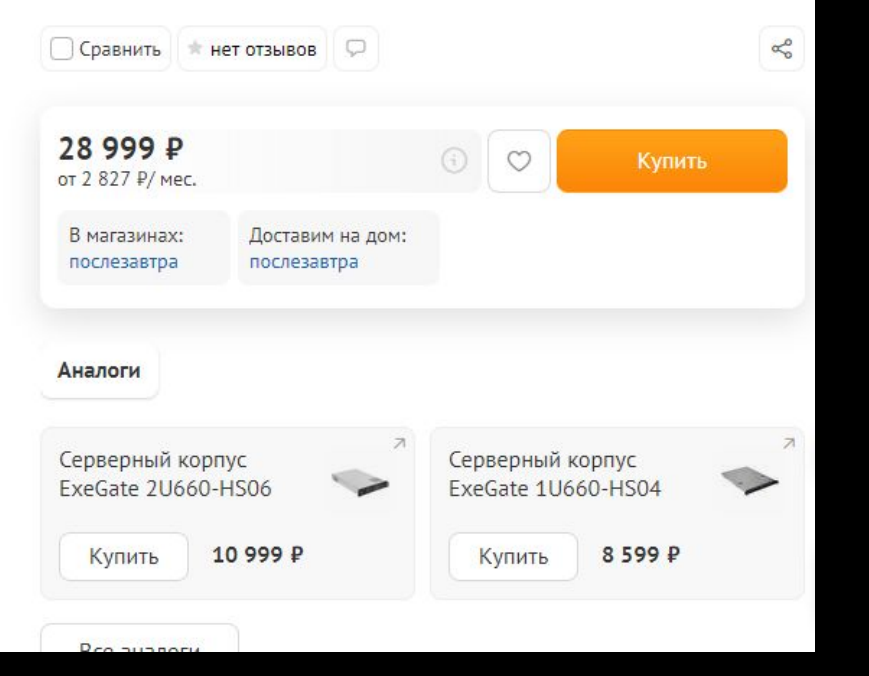

| Серверный корпус <u>SuperMicro</u> CSE-<br>744TQ          | 28 999p  |  |
|-----------------------------------------------------------|----------|--|
| Кулер для процессора <u>SuperMicro</u>                    | 6 499p   |  |
| 6ТБ Жесткий диск Toshiba N300                             | 20 999p  |  |
| 4ТБ Жесткий диск Toshiba N300                             | 12 299p  |  |
| 480ГБ Серверный SSD накопитель<br>Crucial Micron 5300 MAX | 25 999p  |  |
| 500ГБ SSD M.2 накопитель Samsung<br>980 PRO               | 14 999p  |  |
| Серверная оперативная память<br>Micron ECC reg            | 12 999p  |  |
| Материнская плата <u>SuperMicro</u><br>X11SSH F B         | 32 370p  |  |
| Серверный процессор Intel Xeon<br>Silver 421OR OEM        | 56 599p  |  |
| Итого                                                     | 212 462p |  |

## ЗАЙМЕМСЯ УСТАНОВКОЙ И НАСТРОЙКОЙ ФАЙЛОВОГО СЕРВЕРА

Запустим Ubuntu Server. Вводим свои пользовательские данные для входа в

систему. Далее, нам нужно настроить параметры сети. Для этого заходим в

раздел настроек сети с помощью команды cd /etc/netplan

Появится эта строка:

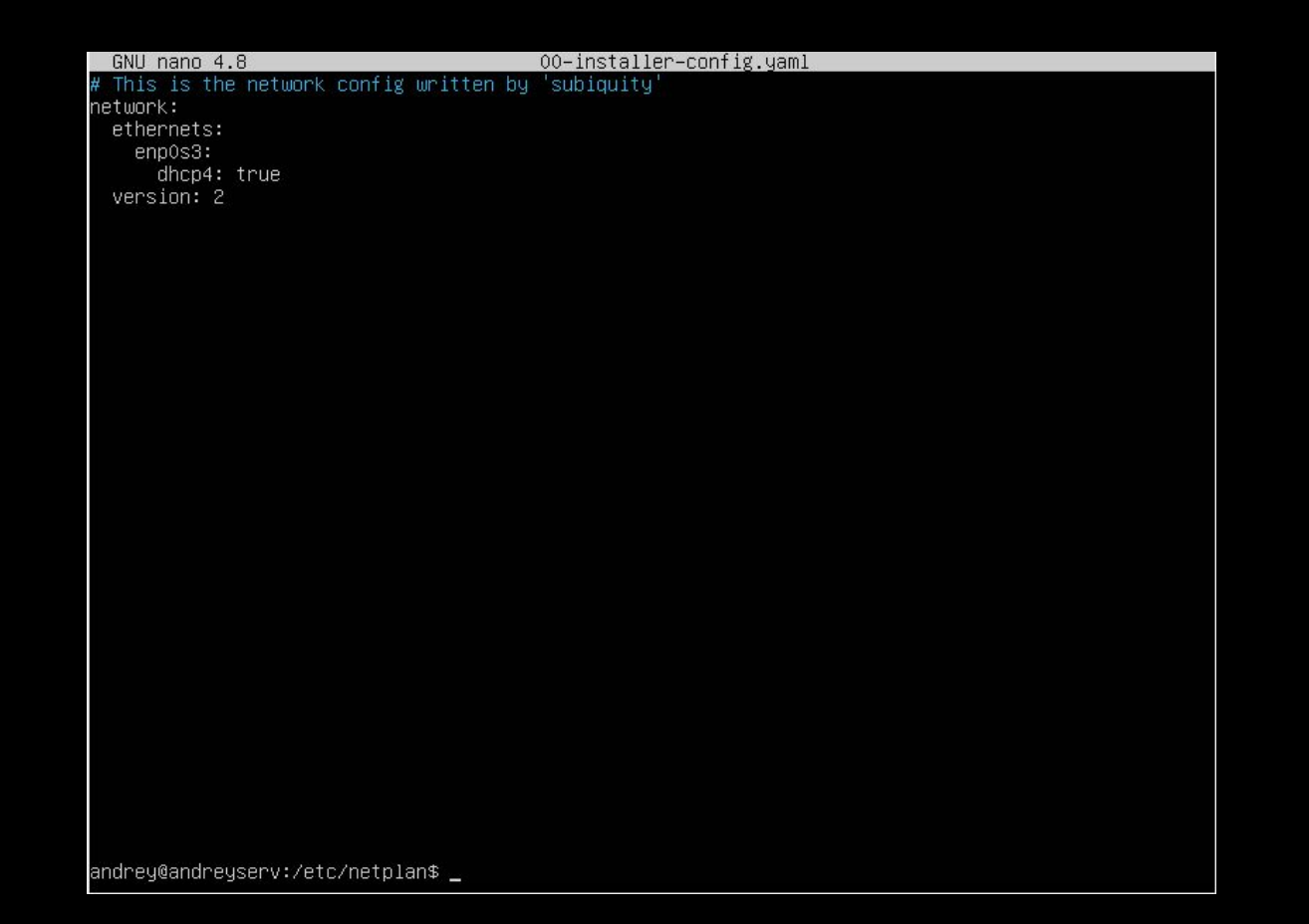

Чтобы узнать файл настройки сети, нужно ввести команду ls

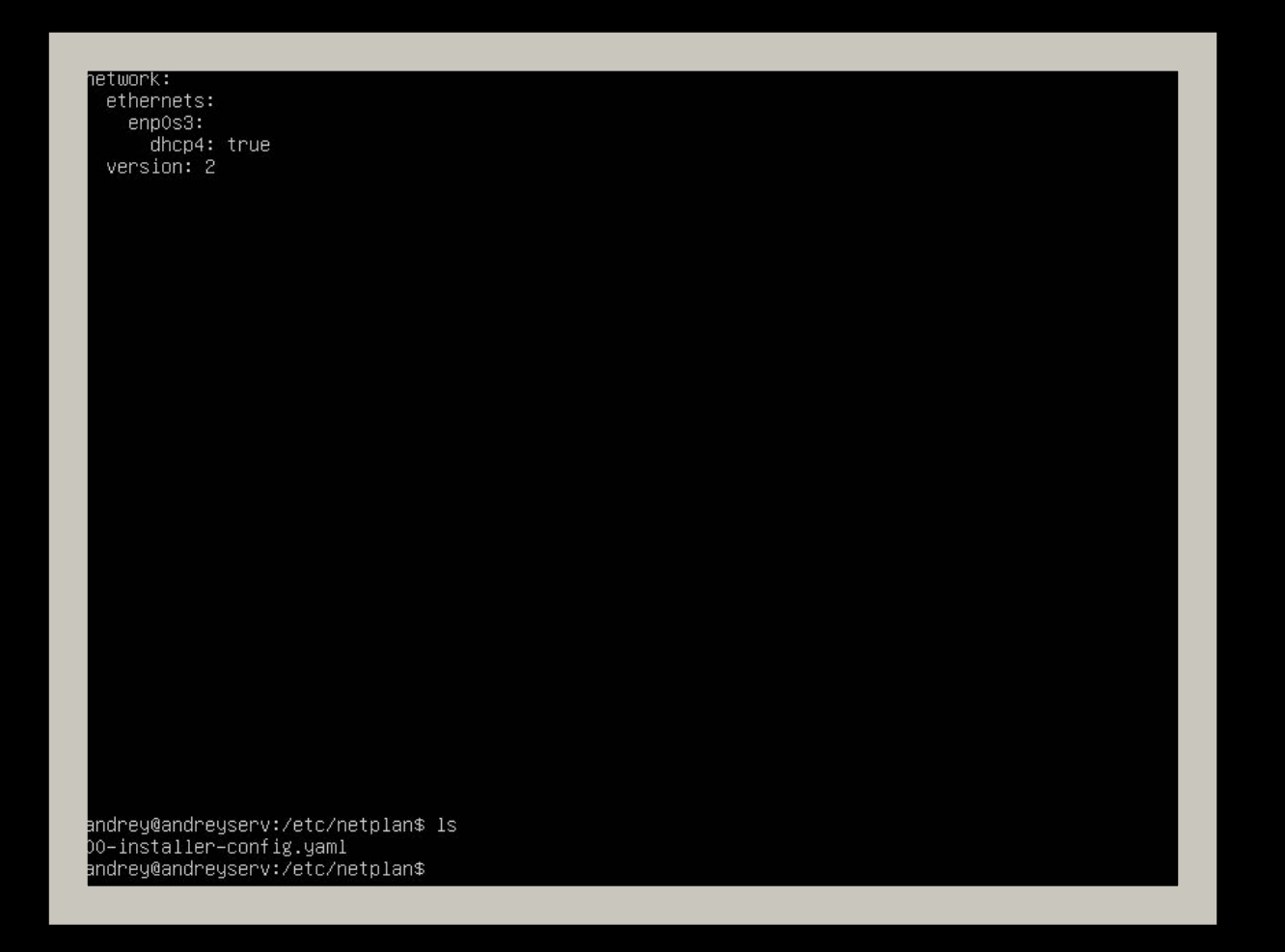

Теперь имя файла параметров сети нам известно.

Чтобы зайти в него и настроить, мы вводим команду sudo (для прав администратора) и nano+имя этого файла.

Выглядеть это будет так:

andrey@andreyserv:/etc/netplan\$ sudo nano 00-installer-config.yaml\_

Нажимаем Enter и открываем данный файл. Высвечивается окно редактирования:

| # This is the network config written by 'subiquity'<br>network:<br>ethernets:<br>enpos3:<br>dhcp4: true<br>version: 2 |
|----------------------------------------------------------------------------------------------------|
| network:<br>ethernets:<br>ehcp4: true<br>version: 2                                                                   |
| ethernets:<br>enp0s3:<br>dhcp4: true<br>version: 2                                                                    |
| enposs:<br>dhcp4: true<br>version: 2                                                                                  |
| dncp4: true<br>version: 2                                                                                             |
| VERSION: 2                                                                                                    |
|                                                                                                    |
|                                                                                                    |
|                                                                                                    |
|                                                                                                    |
|                                                                                                    |
|                                                                                                    |
|                                                                                                    |
|                                                                                                    |
|                                                                                                    |
|                                                                                                    |
|                                                                                                    |
|                                                                                                    |
|                                                                                                    |
|                                                                                                    |
|                                                                                                    |
|                                                                                                    |
|                                                                                                    |
|                                                                                                    |
|                                                                                                    |
|                                                                                                    |
|                                                                                                    |
|                                                                                                    |
|                                                                                                    |
|                                                                                                    |
|                                                                                                    |
| L Kead 6 lines j                                                                                                    |
| A Get Help to While out to Winere is the cut lexit of Justing to cut Post M=0 Undo                                    |

Вводим параметры своей сети.

| GNU nano 4.8                            | 00-installer-contig.yaml | Moditied |
|-----------------------------------------|--------------------------|----------|
| # This is the network config written by | 'subiquity'              |          |
| network:                                |                          |          |
| ethernets:                              |                          |          |
| enp0s3:                                 |                          |          |
| addresses:                              |                          |          |
| - 172.20.0.10/24                        |                          |          |
| gateway4: 172.20.0.1                    |                          |          |
| nameservers:                            |                          |          |
| addresses: [8.8.8.8, 8.8.4.4]           |                          |          |
| optional: true                          |                          |          |
| version: 2                              |                          |          |
| renderer: networkd                      |                          |          |

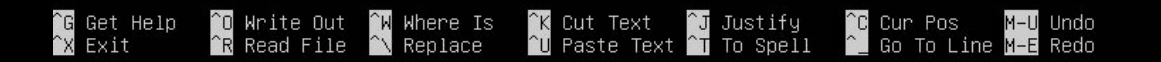

Чтобы сохранить используем комбинацию клавиш ctrl+c, выход ctrl+x. Далее, чтобы применить настройки сети пишем команды sudo netplan generate и sudo netplan apply

andrey@andreyserv:/etc/netplan\$ sudo netplan generate andrey@andreyserv:/etc/netplan\$ sudo netplan apply

### Проверяем появился ли интернет командой ping ya.ru

renderer: networkd

andrey@andreyserv:/etc/netplan\$ sudo netplan generate andrey@andreyserv:/etc/netplan\$ sudo netplan apply andrey@andreyserv:/etc/netplan\$ ping ya.ru PING ya.ru (87.250.250.242) 56(84) bytes of data. 64 bytes from ya.ru (87.250.250.242): icmp\_seq=1 ttl=52 time=37.1 ms 64 bytes from ya.ru (87.250.250.242): icmp\_seq=2 ttl=52 time=37.0 ms 64 bytes from ya.ru (87.250.250.242): icmp\_seq=3 ttl=52 time=36.8 ms 64 bytes from ya.ru (87.250.250.242): icmp\_seq=3 ttl=52 time=36.2 ms 64 bytes from ya.ru (87.250.250.242): icmp\_seq=4 ttl=52 time=36.2 ms 64 bytes from ya.ru (87.250.250.242): icmp\_seq=4 ttl=52 time=36.2 ms 65 bytes from ya.ru ping statistics ---4 packets transmitted, 4 received, 0% packet loss, time 3005ms 70 rtt min/avg/max/mdev = 36.217/36.762/37.067/0.328 ms 71 min/avg/max/mdev = 36.217/36.762/37.067/0.328 ms Если команда выполнилась так, то интернет есть, все в порядке. В Win7 нам нужно нажать ПКМ на иконку 📃 и выбрать

| Центр управл | Центр управления сетями и общим доступом |  |  |  |  |  |
|--------------|------------------------------------------|--|--|--|--|--|
| -            |                                          |  |  |  |  |  |

Открывается окно, там переходим:

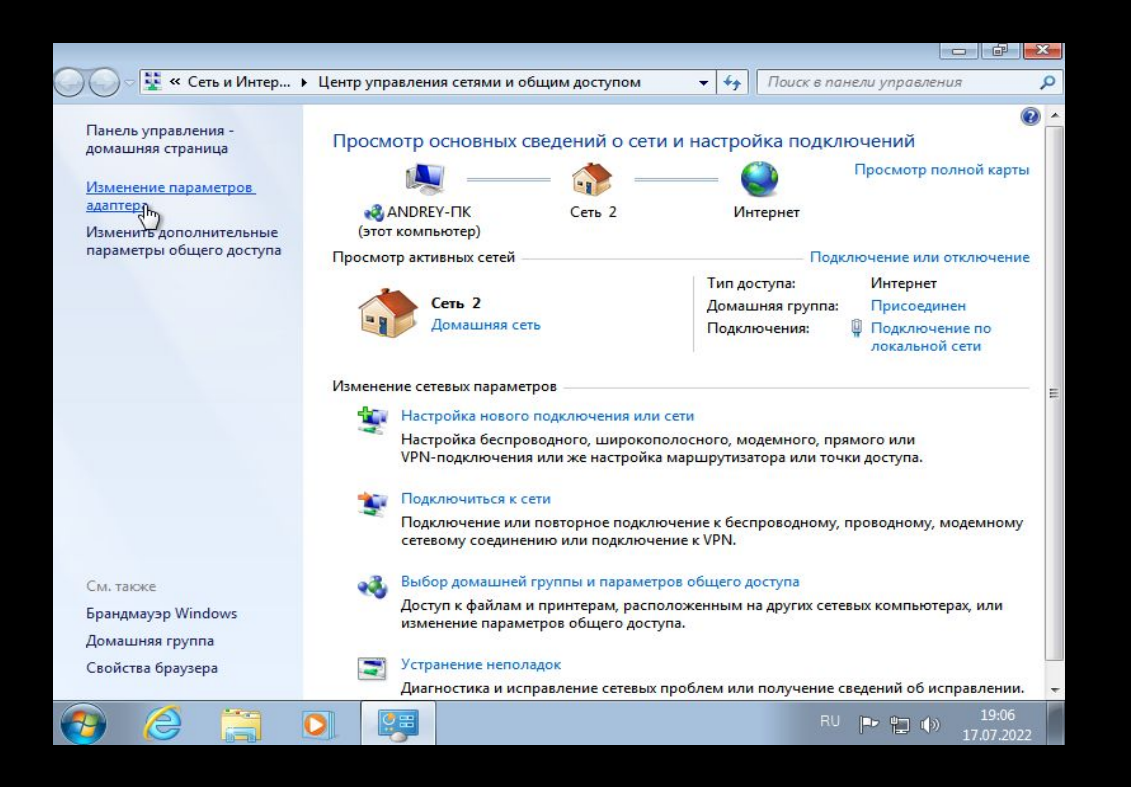

Далее, ПКМ по нашему сетевому адаптеру 🗆 Свойства 🗆 Дважды

ЛКМ по Протокол интернета версии 4

В открывшемся окне заполняем:

| бщие                                                                                                    |                                             |          |                       |            |                |    |                |
|----------------------------------------------------------------------------------------------------|---------------------------------------------|----------|-----------------------|------------|----------------|----|----------------|
| Параметры IP могут назначать<br>поддерживает эту возможнос<br>IP можно получить у сетевого                | ся автоматі<br>ть. В против<br>администра   |          | ески<br>ом сл<br>ора. | 1, 1<br>1y | если<br>нае    |    | еть<br>раметры |
| Получить IP-адрес автом                                                                                   | атически                                    |          |                       |            |                |    |                |
| <ul> <li>Оспользовать следующий</li> </ul>                                                                | й ІР-адрес:                                 |          |                       |            |                |    |                |
| IP-адрес:                                                                                                 | 172                                         | -        | 20                    |            | 0              | •  | 20             |
| Маска подсети:                                                                                            | 255                                         | •        | 255                   |            | 255            |    | 0              |
| Основной шлюз:                                                                                            | 172                                         |          | 20                    |            | 0              |    | 1              |
| Получить адрес DNS-сере<br>Оспользовать следующие<br>Предпочитаемый DNS-серве<br>Альтернативный DNS-серве | ера автома<br>е адреса DN<br>ер: 8<br>ер: 8 | ти<br>S- | veci<br>cept<br>8     | си<br>sep  | оов:<br>8<br>4 |    | 8              |
|                                                                                                    | при выход                                   | e        |                       |            | Доп            | ол | нительно       |

Жмем ОК и готово. Интернет работает. Теперь установим файловый сервер Samba. Для этого нужно прописать root-права командой sudo -i Чтобы запустить установку пишем команду apt install samba -y. Видим процесс установки:

Настраивается пакет python3–dnspython (1.16.0–1build1) … Настраивается пакет libboost-thread1.71.0:amd64 (1.71.0-6ubuntu6) … Настраивается пакет python3–crypto (2.6.1–13ubuntu2) … Настраивается пакет libldb2:amd64 (2:2.2.3-Oubuntu0.20.04.2) ... Настраивается пакет libibverbs1:amd64 (28.0–1ubuntu1) … Настраивается пакет ibverbs-providers:amd64 (28.0–1ubuntu1) … Настраивается пакет python3–talloc:amd64 (2.3.1–Oubuntu0.20.04.1) … Настраивается пакет libavahi–common3:amd64 (0.7–4ubuntu7.1) … Настраивается пакет libwbclient0:amd64 (2:4.13.17~dfsg–Oubuntu0.21.04.2) … Настраивается пакет python3–packaging (20.3–1) … Настраивается пакет python3–1db (2:2.2.3–0ubuntu0.20.04.2) … Настраивается пакет python3-markdown (3.1.1–3) … Настраивается пакет libavahi–client3:amd64 (0.7–4ubuntu7.1) … Настраивается пакет librdmacm1:amd64 (28.0–1ubuntu1) … Настраивается пакет librados2 (15.2.16–Oubuntu0.20.04.1) … Настраивается пакет libcephfs2 (15.2.16–Oubuntu0.20.04.1) … Настраивается пакет libcups2:amd64 (2.3.1–9ubuntu1.2) … Настраивается пакет samba–libs:amd64 (2:4.13.17~dfsg–Oubuntu0.21.04.2) … <u>Hастраивается пакет samba–dsdb–modules:amd64 (2:4.13.17~dfsg–Oubuntu0.21.04.2) …</u> Настраивается пакет python3–samba (2:4.13.17~dfsg−Oubuntu0.21.04.2) … Настраивается пакет samba–vfs–modules:amd64 (2:4.13.17~dfsg–Oubuntu0.21.04.2) … Настраивается пакет samba–common–bin (2:4.13.17~dfsg–OubuntuO.21.04.2) … Checking smb.conf with testparm Load smb config files from /etc/samba/smb.conf Loaded services file OK. Weak crypto is allowed Server role: ROLE\_STANDALONE Done Настраивается пакет samba (2:4.13.17~dfsg-Oubuntu0.21.04.2) … Adding group `sambashare' (GID 118) ... Done. Samba is not being run as an AD Domain Controller: Masking samba–ad–dc.service Please ignore the following error about deb–systemd–helper not f<u>inding those services.</u> (samba-ad-dc.service masked)

По окончании установки командой smbd -version проверим версию программы.

root@andreyserv:~# smbd ––version Version 4.13.17–Ubuntu

> ^O Write Out ^R Read File

<mark>^G</mark> Get Help <mark>^X</mark> Exit

### Далее, копируем оригинальный файл конфига Samba командой:

root@andreyserv:~~# mv /etc/samba/smb.cont /etc/samba/smb.cont.orignl

Теперь его редактируем с помощью команды nano /etc/samba/smb.conf

| GNU nano 4.8            | /etc/samba/smb.conf | Modified |
|-------------------------|---------------------|----------|
| [global]                |                     |          |
| workgroup = WORKGROUP   |                     |          |
| netbios name = SERVER   |                     |          |
| security = user         |                     |          |
| map to guest = bad user |                     |          |
| dns proxy = no          |                     |          |
| [Public]                |                     |          |
| path = /home/public     |                     |          |
| browsable = yes         |                     |          |
| writable = yes          |                     |          |
| guest ok = yes          |                     |          |
| read only = no          |                     |          |
| create masк = Оббб      |                     |          |
| directory mask = 0///_  |                     |          |
|                         |                     |          |
|                         |                     |          |
|                         |                     |          |
|                         |                     |          |
|                         |                     |          |
|                         |                     |          |
|                         |                     |          |
|                         |                     |          |
|                         |                     |          |
|                         |                     |          |
|                         |                     |          |
|                         |                     |          |
|                         |                     |          |
|                         |                     |          |
|                         |                     |          |

│₩ Where Is │K Cut Text │J Justify │C Cur Pos │\ Replace │U Paste Text ↑T To Spell ^┛ Go To Line

#### Обозначение конфига:

- Секция [global]
- workgroup: рабочая группа.

• netbios name: Netbios имя вашего сервера (то имя, которое вы увидите в сетевом окружении вашей windows машины), если не сделаете этого, то будет использовано имя сервера (hostname).

• security: выбор режима безопасности, при security=user каждый пользователь должен иметь учетную запись (account) на GNU/Linux сервере, если вы хотите что бы samba сервер управлял доступом и пользователями, то используйте security=share.

• Map to guest = bad user: определяет способ определения гостевого доступа, при указанном значении гостем будет считаться любой пользователь, который отсутствует в базе Samba.

- dns proxy: будем ли работать как DNS прокси?
- Public: страница, в которой контент (тексты, фото и другую информацию) размещает администратор, но воспользоваться им может любой.
- **Path** = /home/public: путь к каталогу pecypca:

• Browseable: признак невидимости - данный ресурс виден в сети только тому пользователю, который является его владельцем. К этому ресурсу можно обратиться непосредственно задав его имя, но в браузинге сети он будет виден только владельцу:

- Writable: разрешение на запись.
- Quest ok: разрешение на печать для гостевого захода:
- Read only: режим только чтения, указываем по;
- Create mask: определяет какие права доступа будут установлены для создаваемых новых файлов.

• Directory mask: определяет и устанавливает режим, который используется для конвертирования DOS режимов в UNIX режимы, когда создается UNIX каталог.

Перезапускаем наш сервер командой и проверяем статус работы сервера

командами:

root@andreyserv:~# systemctl restart smbd root@andreyserv:~# systemctl status smbd

### Получаем результат:

root@andreyserv:~# systemct1 status smbd smbd.service - Samba SMB Daemon Loaded: loaded (/lib/systemd/system/smbd.service; enabled; vendor preset: enabled) Active: active (running) since Sun 2022-07-17 16:01:31 UTC; 7s ago Docs: man:smbd(8) man:samba(7) man:smb.conf(5) Process: 2127 ExecStartPre=/usr/share/samba/update-apparmor-samba-profile (code=exited, status=> Main PID: 2147 (smbd) Status: "smbd: ready to serve connections..." Tasks: 4 (limit: 4612) Memory: 7.0M CGroup: /system.slice/smbd.service 2147 /usr/sbin/smbd --foreground --no-process-group 2150 /usr/sbin/smbd ––foreground ––no–process–group -2151 /usr/sbin/smbd --foreground --no-process-group -2152 /usr/sbin/smbd --foreground --no-process-group

июл 17 16:01:31 andreyserv systemd[1]: Starting Samba SMB Daemon... июл 17 16:01:31 andreyserv systemd[1]: Started Samba SMB Daemon.

### Сохраняем настройки и закрываем.

Пишем команду для создания общей папки на сервере:

root@andreyserv:~# mkdir /home/public\_

Чтобы дать права на общий доступ к нашей папке,

пишем:

```
root@andreyserv:~# chmod 777 /home/public/_
```

Далее прописываем в проводнике наш адрес сервера 172.20.0.10, чтобы проверить

## работу общей папки в результате чего видим:

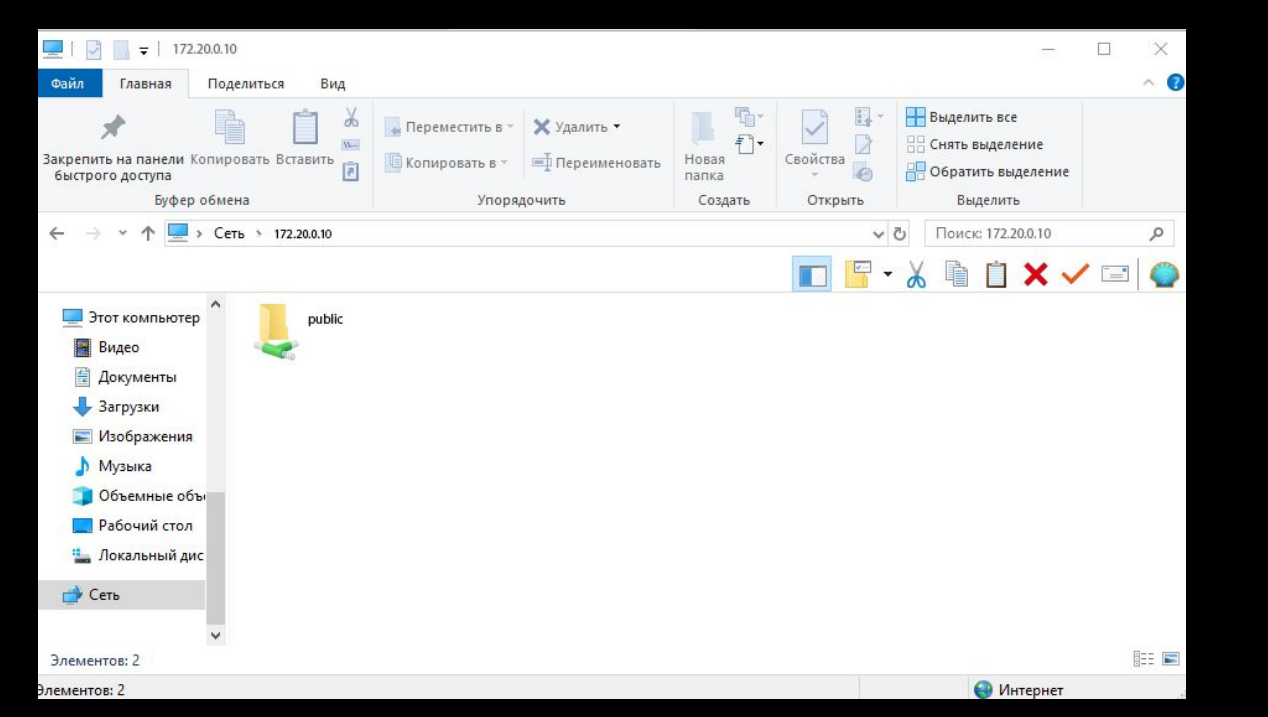

## БИЗНЕС КЕЙС

Настройка файлового сервера, а именно подбор комплектующих, установка и настройка программного обеспечения — сложные технические процедуры, в этой сфере нужно делать все с должной ответственностью. На выполнение заказа сборки и настройки сервера для компании, состоящей из 45 компьютеров, я потратил 4 дня.

Стоимость комплектующих моего сервера составляет – 212 462 руб.,

Достаточно затратно, но благодаря этому собранный мной сервер прослужит достаточно долго. А также цена за мои услуги составила – 35 000 руб.

### Пример ценовых предложений

В качестве примера будут приведены мои цены на установку и настройку серверов.

| Работа                                                | Цена   |
|-------------------------------------------------------|--------|
| Настройка Windows Server 2016 / 2012 / 2008 с выездом | 7 000  |
| Удаленная настройка сервера на Windows                | 3 500  |
| Сервер на Linux с выездом                             | 10 000 |
| Linux (удаленно)                                      | 5 000  |
| Установка серверной операционной системы (OC) Windows | 2 000  |
| Установка серверной OC Linux                          | 3 000  |

| цены на установку и настроику серверов. В рублях.                                                                                                    |                      |                      |             |
|----------------------------------------------------------------------------------------------------|----------------------|----------------------|-------------|
| Описание                                                                                                    | вид обслуживания     |                      |             |
|                                                                                                    | он лайн<br>поддержка | выезд<br>специалиста | в офи<br>ЭВ |
| Настройка серверов на базе Windows 2000 / 2                                                                                                    | 2003 / 2008          |                      |             |
| Минимальная стоимость выезда                                                                                                    |                      | 8 500                |             |
| Установка и настройка сервера на базе MS Windows 2000/2003/2008. В<br>стоимость включено: проверка совместимости оборудования, развертывание<br>серверной системы, установка драйверов, минимальная конфигурация.                                                                                                 |                      | 8 500                |             |
| Подключение и настройка различных серверных служб - DNS, DHCP, WINS,<br>файловый сервер                                                                                                    |                      | 999                  |             |
| Настройка Active Directory: настройка службы, добавление пользователей - до<br>20 человек. Настройка папок пользователей для хранения данных, настройка<br>общей папки, настройка разграничения доступа.                                                                                                    |                      | 1 500                |             |
| Установка и настройка прокси-сервера и службы firewall ( Kerio, Usergate,<br>Winroute ): установка, настройка, добавление пользователей, добавление<br>служб и правил (до 30 штук )                                                                                                    |                      | 1 500                |             |
| Установка антивируса NOD32: установка, настройка, обновление, настройка<br>службы на сервере.                                                                                                    |                      | 800                  |             |
| Настройка антивируса ( по выбору клиента )                                                                                                    |                      | от 1500              |             |
| Комплексная настройка сервера: установка, настройка, настройка пяти любых<br>служб, настройка Active Directory и добавление пользователей ( до 20<br>человек ), настройка файреола и антивируса                                                                                                    |                      | 7900                 |             |
| Установка и настройка RAID-контроллера на сервере: установка оборудования,<br>конфигурация устройства, конфигурация жестких дисков, установка<br>драйверов.                                                                                                    |                      | 4500                 |             |
| Настройка серверов на базе Linux                                                                                                    |                      |                      |             |
| Минимальная стоимость выезда специалиста                                                                                                    |                      | 6 000                |             |
| Установка и настройка сервера на базе Slackware, Fedora, RedHat, Alt Linux. В<br>стоимость вилючено: проверка совместникости оборудования, развертывание<br>серверной системы, настройки и миникальная конфигурация под<br>определенную задачу. Установка драйверов и перекомпиляция ядра - при<br>необходимости. |                      | 9 500                |             |
| Подключение и настройка различных демонов - named, dhcpd, sendmail, natd,<br>smbd, httpd, mysqld.                                                                                                    |                      | 299                  |             |
| Настройка Samba в качестве контроллера домена: настройка демона,<br>добавление пользователей - до 20 человек. Настройка папок пользователей<br>для хранения данных, настройка общей папки, настройка разграничения<br>доступа.                                                                                    |                      | 1 500                |             |
| Установка и настройка прокси-сервера и службы firewall ( Squid ): установка, настройка, составление блокировок, настройка безопасности                                                                                                    |                      | 1 500                |             |
| Комплексная настройка сервера: установка, настройка, настройка пяти любых<br>служб, настройка Mysql, Squid, Samba и добавление пользователей ( до 20<br>человек ).                                                                                                    |                      | 2 800                |             |
| Установка и настройка биллинга UTM ( Fedora ) добавление 10 пользователей                                                                                                    |                      | 7 800                |             |
| Установка и настройка биллинга Stargazer ( Slackware ) добавление 10<br>пользователей ( в стандартной конфигурации)                                                                                                    |                      | 2 500                |             |
| Комплексная конфигурация - шлюз: named, stargazer, sendmail, mysql, apache,<br>squid                                                                                                    |                      | 4 500                |             |
| Комплексная конфигурация - веб сервер: Apache+PHP+Mysql                                                                                                    |                      | 8 200                |             |

## ЗАКЛЮЧЕНИЕ

 В современном мире объем информации, который приходится хранить на жестком диске, растет с ошеломляющей скоростью. Те объемы памяти, которые еще недавно казались недостижимыми, заполняются за считанные недели. Отдельные пользователи пытаются решить данную проблему установкой дополнительных накопителей, но это временная мера. Как же быть тем, кому большие объемы памяти необходимы для профессиональной деятельности? В этом случае на помощь приходят, различного рода, файловые сервера. В этой курсовой работе мы достигли выполнения таких задач, как сборка комплектующих для файлового сервера, его установка и настройка

## СПАСИБО ЗА ВНИМАНИЕ!!!